Windows11 22H2 以降から印刷ダイアログが変更されました。 これにより、用紙縦横、用紙サイズが常にデフォルト表示になり 一覧表などA4横印字が縦で印字され右端が印字できない場合があります。

印刷ダイアログのWindows10 のものに戻すとうまく用紙縦横、サイズが認識できるようです。

## Windows10の印刷ダイアログに戻す手順

| プリンター                                                                                                    |                                                                               |
|----------------------------------------------------------------------------------------------------|-------------------------------------------------------------------------------|
| LBP8730 ~                                                                                                    |                                                                               |
| + プリンターの追加                                                                                                    |                                                                               |
| 印刷の向き                                                                                                    |                                                                               |
| ▶ 縦 ~                                                                                                    |                                                                               |
| 印刷部数                                                                                                    |                                                                               |
| 1 ^ ~                                                                                                    |                                                                               |
| ファイルへ出力                                                                                                    | 利用できるプレビューはありません                                                              |
| ● <i>オ</i> フ                                                                                                    |                                                                               |
| 印刷出力をファイルに保存します                                                                                                    |                                                                               |
| その他の設定                                                                                                    |                                                                               |
|                                                                                                    |                                                                               |
|                                                                                                    |                                                                               |
|                                                                                                    |                                                                               |
|                                                                                                    |                                                                               |
|                                                                                                    |                                                                               |
| マプリでの別記向た本面できるとうにする                                                                                                    |                                                                               |
| ✓ アノリで印刷設定を変更できるようにする                                                                                                    | 「「「「「」「」「「」」「「」」「「」」「」」「「」」「」」「」」「」」「「」」」                                     |
|                                                                                                    |                                                                               |
| 印刷                                                                                                    | ×                                                                             |
| ▶ 印刷<br>◆44                                                                                                    | ×                                                                             |
| 2<br>印刷<br>全般                                                                                                    | ×                                                                             |
| <ul> <li>印刷</li> <li>全般</li> <li>プリンターの選択</li> </ul>                                                                                                    | ×                                                                             |
| ▶ 印刷<br>全般<br>プリンターの選択                                                                                                    |                                                                               |
| ・ <del>印刷</del><br>全般<br>プリンターの選択                                                                                                    |                                                                               |
| ▶ 印刷<br>全般<br>ブリンターの選択                                                                                                    |                                                                               |
| <mark>・ 印刷</mark><br>全般<br>プリンターの選択                                                                                                    |                                                                               |
| ▲ 印刷<br>全般<br>プリンターの選択<br>                                                                                                    | ×                                                                             |
| ▲ 印刷<br>全般<br>プリンターの選択<br>                                                                                                    | ×<br>ファイルへ出力(F)<br>詳細設定(R)<br>「リンターの映声(D)                                     |
| ★ 印刷<br>全般<br>プリンターの選択<br>状態: 準備完了<br>場所:<br>コメント:                                                                                                    | ×                                                                             |
| <ul> <li>□ 印刷</li> <li>全般</li> <li>ブリンターの選択</li> <li>ボ湯: 準備完了<br/>場所:<br/>コメント:</li> <li>ページ範囲</li> </ul>                                                                                                    | ×                                                                             |
| <ul> <li>・ 印刷</li> <li>全般</li> <li>プリンターの選択</li> <li>・</li> <li>・</li> <li>・</li> <li>・</li> <li>準備完了</li> <li>場所:</li> <li>コメント:</li> <li>ページ範囲</li> <li>● すべて(L)</li> </ul>                                                                                                    | ×                                                                             |
| <ul> <li>・ 印刷</li> <li>全般</li> <li>プリンターの選択</li> <li>・</li> <li>・</li> <li>ボ袋: 準備完了<br/>場所:<br/>コメント:</li> <li>ページ範囲</li> <li>● すべて(L)</li> <li>○ 選択した部分(T)</li> <li>○ 現在の</li> </ul>                                                                                                    | ×                                                                             |
| <ul> <li>・ 印刷</li> <li>全般</li> <li>ブリンターの選択</li> <li>・ 米稼: 準備完了<br/>場所:<br/>コメント:</li> <li>ページ範囲</li> <li>● すべて(L)</li> <li>● 選択した部分(T)</li> <li>● 現在の(<br/>のページ指定(G):</li> </ul>                                                                                                    | ×                                                                             |
| <ul> <li>・ 印刷</li> <li>全般</li> <li>プリンターの選択</li> <li>・</li> <li>・</li></ul> | ×                                                                             |
| <ul> <li>・ 印刷</li> <li>全般</li> <li>プリンターの選択</li> <li>・</li> <li>・</li> <li>ボ線: 準備完了</li> <li>場所:</li> <li>コメント:</li> <li>ページ範囲</li> <li>● すべて(L)</li> <li>○ 選択した部分(T)</li> <li>○ 現在の4</li> <li>○ ページ指定(G):</li> </ul>                                                                                                    | ×<br>□ ファイルへ出力(F) 詳細設定(R)<br>「リンターの検索(D)<br>ポージ(U)<br>■ 部単位で印刷(O)<br>11 22 33 |

windows10

windows11 22H2 以降

間違った操作をすると、パソコンが不安定になる場合があります。

以下の操作で自信がない方は、実行しないようにしてください。

Windows + R を同時に押し 以下の画面 ファイル名を指定して実行を開きます。

ここで cmd と入力し OKをクリック

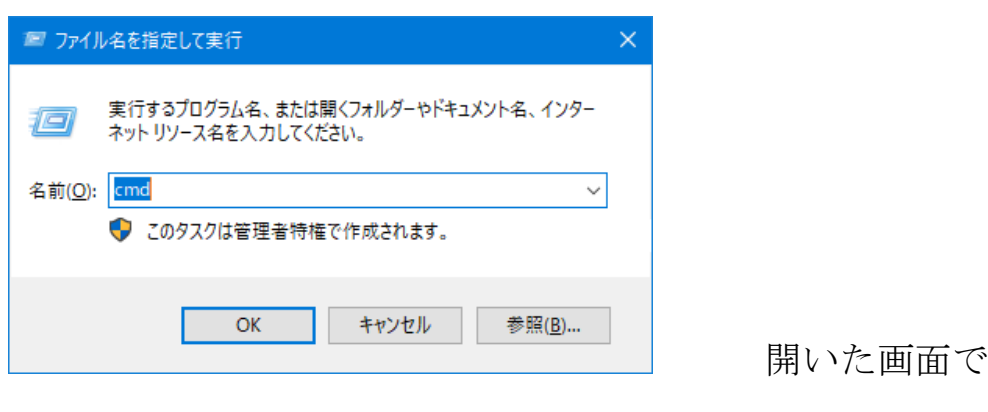

C:\Users\Users\Use

xxxxxx はユーザー名

以下を選択し  $reg \sim f$  までを選択し C t r 1 + C で テキストコピーし > から C t r 1 + V で 貼り付け後 E n t e r キーを 押します。

reg add HKEY\_CURRENT\_USER¥Software¥Microsoft¥Print¥UnifiedPrintDialog /v PreferLegacyPrintDialog /t REG\_DWORD /d 00000001 /f

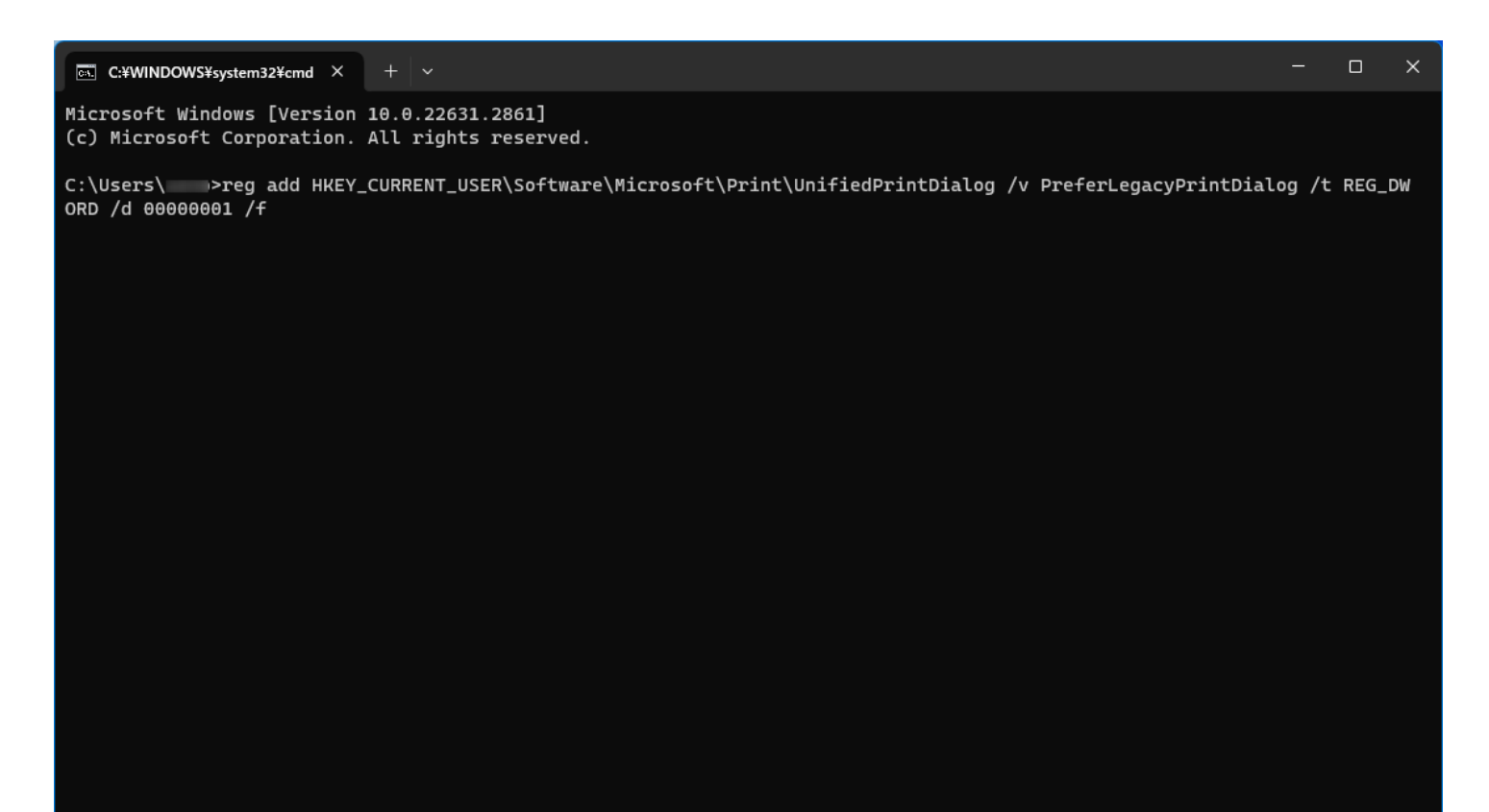

「この操作を正しく終了しました」と表示されればOKです。

## 右上のXで閉じてください。

## C:¥WINDOWS¥system32¥cmd ×

Microsoft Windows [Version 10.0.22631.2861] (c) Microsoft Corporation. All rights reserved.

C:\Users\\_\_\_\_>reg add HKEY\_CURRENT\_USER\Software\Microsoft\Print\UnifiedPrintDialog /v PreferLegacyPrintDialog /t REG\_DW ORD /d 000000001 /f この操作を正しく終了しました。

C:\Users\aono>